# One-Hit-Wonder: IOS-XE Firmware Upgrade with a Twist (Install Mode)

### What is Covered:

- Standalone Catalyst 9200, 9400, 9500, 9600
- Standalone Catalyst 8000-series router
- Standalone Catalyst 9800 wireless LAN Controller
- Standalone ASR 1000
- Standalone ISR 1000, 4000 series routers
- Switch Virtual (aka VSS) pair of Catalyst 9400, 9500, 9600
- Switch Virtual (aka VSS) pair of Catalyst 9800

### Not Covered:

- Router(s) & switch(es) running "classic" IOS is not covered.
- AireOS WLC is not covered.
- Standalone or Stack Catalyst 3650, 3850, 9300

NOTE: Use "request platform software package install switch all file flash: on-reboot new auto-copy verbose" command.

### A Word from our Sponsors:

There is a very fine line between writing something short-and-sweet and writing something comprehensive while losing the target "market" in the process. I have done all I can to make this document as "digestible" as possible without losing much of the important content but still maintaining some forward momentum.

### Introduction:

One of the biggest challenges about firmware upgrade is the outage, particularly the duration and inconvenience of the outage. Typically, rebooting a router, switch or a WLC would take about five (5) minutes, however, there are times when the reboot would blow out to fourteen (14) minutes (or longer). Because of this, firmware upgrade tends to happen outside business hours.

Cisco IOS/IOS-XE (Polaris) has the feature to schedule the reboot at a later date (reload at <time> [date]), however, the Cisco-recommended Install Mode command will immediately reboot the appliance as soon as the command is entered.

This process uses the recommended Install Mode CLI command ("install add file bootflash: activate commit") but with a twist: *The process* WILL NOT reboot *the appliance*.

This means an operator can, *during business hours*, unpack the packages and schedule the reboot of the appliance(s) later.

# **IMPORANT:** This procedure is neither recommended nor supported by Cisco (TAC).

### Layout:

This document is broken into two "chapters":

- Chapter 1: Standalone (non-stack)
- Chapter 2: Switch Virtual (aka VSS)

### Technojargon:

- Appliance: A router, switch, wireless LAN controller (WLC) that operates on IOS-XE (Polaris)
- Target "firmware.conf" file: A firmware version intended to upgrade to with a file extension of "conf".
- Switch Virtual: Virtual Switching System (VSS)

# Chapter 1: Standalone

### **General Procedure**

- 1. Read the Release Notes very carefully.
- 2. IOS-XE firmware have a filename extension of "bin".
- 3. Clean the flash/bootflash: install remove inactive
- 4. Copy the file into the switch/stack master. Make sure the boot-variable string is pointing to "packages.conf" file & "MANUAL\_BOOT" is not enabled (or "no").

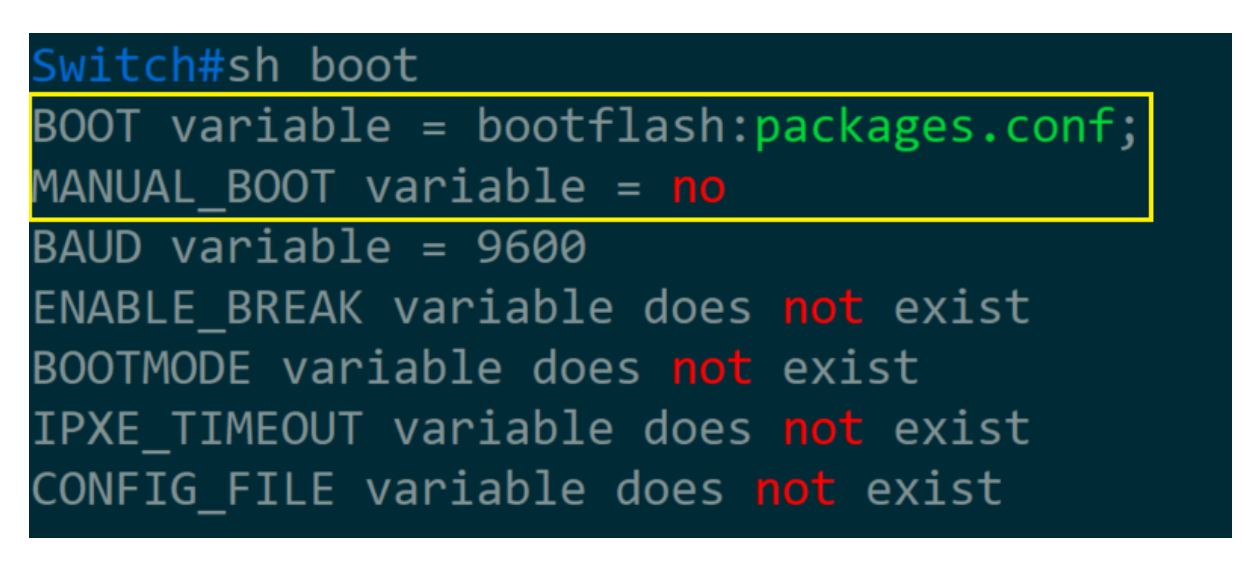

5. Initiate Install Mode

install add file bootflash:filename.bin activate commit

WARNING: After entering the (above) command, DO NOT TOUCH the keyboard!

#### **Explanation:**

After entering the Install Mode command, the automation script will unpack all the files from IOS-XE firmware. Around twelve (12) minutes (time duration varies depending on several factors, such as current firmware version, uptime, condition of the CPU/Memory, etc.) the script will stop with a "y/n" question.

- To stop the process, press "n" and Enter key (two keystrokes).
- Press "y" (one keystroke) and the process will continue and reboot the appliance automatically.

The warning is there as to minimize the risk of entering wrong key.

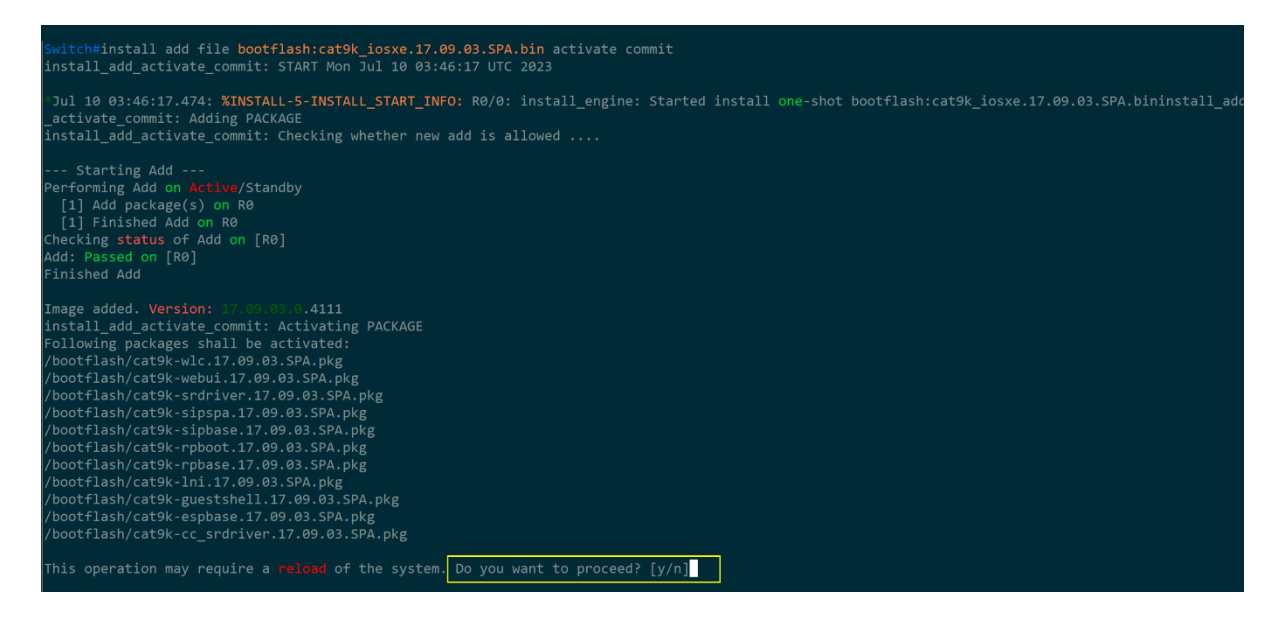

- 6. Press "n" (or "N").
- 7. Do not be alarmed by an error message generated It is expected.

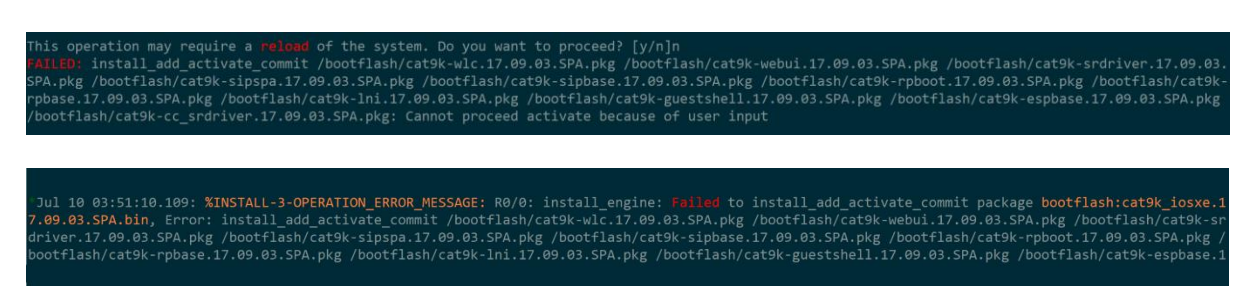

- 8. Two files in the bootflash: are of importance, they are:
  - packages.conf (green font)
  - Target "firmware.conf" file. Example, "cat9k\_iosxe.17.09.03.SPA.conf" is highlighted in the first picture (below)

| Switch#dir |         |             |        |      |          |        |                                          |  |
|------------|---------|-------------|--------|------|----------|--------|------------------------------------------|--|
| Directo    | ry of   | bootflash:/ |        |      |          |        |                                          |  |
|            |         |             |        |      |          |        |                                          |  |
| 608401     | drwx    | 4096        | Jul 10 | 2023 | 03:51:38 | +00:00 | .installer                               |  |
| 673309     | -rw-    | 7535        | Jul 10 | 2023 | 03:48:17 | +00:00 | <pre>cat9k_iosxe.17.09.03.SPA.conf</pre> |  |
| 673320     | -rw-    | 53773515    | Jul 10 | 2023 | 03:48:17 | +00:00 | cat9k-rpboot.17.09.03.SPA.pkg            |  |
| 673319     | -rw-    | 9220        | Jul 10 | 2023 | 03:47:27 | +00:00 | cat9k-wlc.17.09.03.SPA.pkg               |  |
| 673318     | -rw-    | 18809860    | Jul 10 | 2023 | 03:47:27 | +00:00 | cat9k-webui.17.09.03.SPA.pkg             |  |
| 673317     | -rw-    | 39785480    | Jul 10 | 2023 | 03:47:27 | +00:00 | cat9k-srdriver.17.09.03.SPA.pkg          |  |
| 673316     | -rw-    | 65811460    | Jul 10 | 2023 | 03:47:27 | +00:00 | cat9k-sipspa.17.09.03.SPA.pkg            |  |
| 673315     | -rw-    | 51717128    | Jul 10 | 2023 | 03:47:27 | +00:00 | cat9k-sipbase.17.09.03.SPA.pkg           |  |
| 673314     | -rw-    | 816768004   | Jul 10 | 2023 | 03:47:27 | +00:00 | cat9k-rpbase.17.09.03.SPA.pkg            |  |
| 673313     | - PW-   | 9220        | Jul 10 | 2023 | 03:47:27 | +00:00 | cat9k-lni.17.09.03.SPA.pkg               |  |
| 673312     | -rw-    | 2151432     | Jul 10 | 2023 | 03:47:27 | +00:00 | cat9k-guestshell.17.09.03.SPA.pkg        |  |
| 673311     | -rw-    | 173028360   | Jul 10 | 2023 | 03:47:27 | +00:00 | cat9k-espbase.17.09.03.SPA.pkg           |  |
| 673310     | -rw-    | 26047500    | Jul 10 | 2023 | 03:47:27 | +00:00 | cat9k-cc_srdriver.17.09.03.SPA.pkg       |  |
| 551641     | -rw-    | 1246984471  | Jul 10 | 2023 | 03:43:23 | +00:00 | cat9k iosxe.17.09.03.SPA.bin             |  |
| 551636     | drwx    | 4096        | Jul 10 | 2023 | 03:31:38 | +00:00 | pnp-tech                                 |  |
| 551639     | -rw-    | 0           | Jul 10 | 2023 | 03:08:54 | +00:00 | dope hist                                |  |
| 551628     | -rw-    | 17197       | Jul 10 | 2023 | 03:08:54 | +00:00 | rdope out txt                            |  |
| 551629     | -rw-    | 91          | Jul 10 | 2023 | 03:08:53 | +00:00 | rdope log                                |  |
| 551627     | - PWX   | 2049        | Jul 10 | 2023 | 03:08:27 | +00:00 | svl inc tcl                              |  |
| 551626     | -PW-    | 134458      | Jul 10 | 2023 | 03:08:27 | +00:00 | memleak.tcl                              |  |
| 551625     | - PW-   | 396         | Jul 10 | 2023 | 03:08:06 | +00:00 | boothelper log                           |  |
| 648985     | drwx    | 4096        | Jul 10 | 2023 | 03:08:05 | +00:00 | dc profile dir                           |  |
| 551624     | - 194-  | 407         | Jul 10 | 2023 | 03:07:47 | +00.00 | hootloader evt handle log                |  |
| 551632     | drwy    | 4096        | Jan 3  | 2023 | 01:36:02 | +00.00 | guest-share                              |  |
| 551621     | - PW-   | 396         | Jan 3  | 2023 | 01:35:20 | +00.00 | hoothelper log old                       |  |
| 73015      | drux    | 4095        | Jan 3  | 2023 | 01.32.27 | +00.00 | nnn-info                                 |  |
| 551618     | drwy    | 4096        | Jan 3  | 2023 | 01:32:27 | +00.00 | dhnersist                                |  |
| 616516     | - 104-  | 7716        | Mar 27 | 2022 | 22:51:17 | +00.00 | nackages conf                            |  |
| 616527     | - 1214- | 47410403    | Mar 27 | 2022 | 22:51:17 | +00.00 | cat9k-rphoot 17 03 05 SPA pkg            |  |
| 616526     | - 1214- | 9220        | Mar 27 | 2022 | 22:51:17 | +00.00 | cat9k-w]c 17 03 05 SPA nkg               |  |
| 616525     | - 1214- | 14451716    | Mar 27 | 2022 | 22:50:34 | +00.00 | cat9k-webui 17 03 05 SPA pkg             |  |
| 616524     | - PW-   | 30131208    | Mar 27 | 2022 | 22:50:34 | +00.00 | cat9k-srdriver 17 03 05 SPA nkg          |  |
| 616523     | - 194-  | 57136132    | Mar 27 | 2022 | 22:50:34 | +00.00 | cat9k-sinsna 17 03 05 SPA nkg            |  |
| 616522     | - 1214- | 34903048    | Mar 27 | 2022 | 22:50:34 | +00.00 | cat9k-sinbase 17 03 05 SPA nkg           |  |
| 616521     | - 1214- | 597697540   | Mar 27 | 2022 | 22:50:34 | +00.00 | cat9k-rnhase 17 03 05 SPA nkg            |  |
| 616520     | - 1214- | 5124        | Mar 27 | 2022 | 22:50:34 | +00.00 | cat9k-1ni 17 03 05 SPA nkg               |  |
| 616519     | - PW-   | 2262024     | Mar 27 | 2022 | 22:50:33 | +00.00 | cat9k-guestshell 17 03 05 SPA nkg        |  |
| 616518     | -10-    | 104571912   | Mar 27 | 2022 | 22:50:33 | +00.00 | cat9k-esphase 17 03 05 SPA nkg           |  |
| 616517     | - PW-   | 18334732    | Mar 27 | 2022 | 22:50:33 | +00.00 | cat9k-cc srdriver 17 03 05 SPA nkg       |  |
| 12070/     | druw    | 10954792    | Dec 21 | 2022 | 01.00.12 | 100.00 | That                                     |  |
| 73014      | drwx    | 4096        | Dec 21 | 2021 | 04:00:15 | +00.00 | ss disc                                  |  |
| 551635     | - PW-   | 5242880     | Dec 21 | 2021 | 04:00:15 | +00.00 | ssd                                      |  |
| 97345      | drwx    | 4096        | Dec 21 | 2021 | 04:00:15 | +00.00 | svs report                               |  |
| 648961     | drwy    | 4090        | Dec 21 | 2021 | 04:00:15 | +00.00 | tech support                             |  |
| 640901     | drux    | 4090        | Dec 21 | 2021 | 04.00.15 | +00.00 | de script                                |  |
| 608402     | drux    | 4090        | Dec 21 | 2021 | 03:50:57 | +00.00 | sch                                      |  |
| 551620     | - PH-   | 179316      | Dec 21 | 2021 | 03.57.19 | +00:00 | ppp-tech-ceload-summery                  |  |
| 632727     | drux    | 1/9510      | Dec 21 | 2021 | 03:57:00 | +00:00 | rollback timer                           |  |
| 551622     | - PH    | 2945        | Dec 21 | 2021 | 03.15.55 | +00.00 | din conv                                 |  |
| 551621     | - 1714  | 1/0/52      | Dec 21 | 2021 | 03.10.00 | +00.00 | nnn-tech-discovery-summary               |  |
| 551630     | - 1214  | 742422      | Dec 21 | 2021 | 03.14.55 | +00.00 | nnn-tech-time                            |  |
| 616512     | drux    | 4006        | Oct 26 | 2021 | 03.14.57 | +00.00 | nest sync                                |  |
| 657076     | drux    | 4090        | Oct 25 | 2021 | 23.50.10 | +00.00 | open                                     |  |
| 657073     | dowy    | 4096        | Oct 25 | 2021 | 23.59.40 | +00.00 | callhome                                 |  |
| 608/10     | dowy    | 4090        | 0ct 25 | 2021 | 22.20.49 | 100.00 | cone                                     |  |

| Switch#dir bootfla<br>Directory of bootf        | ish:*.co<br>lash:/*     | nf<br>.conf                          |                                                         |                                                       |    |
|-------------------------------------------------|-------------------------|--------------------------------------|---------------------------------------------------------|-------------------------------------------------------|----|
| Directory of bootf                              | lash:/                  |                                      |                                                         |                                                       |    |
| 616516 -rw-<br>673309 -rw-<br>11250098176 bytes | 7716<br>7535<br>total ( | Mar 27 20<br>Jul 10 20<br>7169294330 | 022 22:51:17 +00:<br>023 03:48:17 +00:<br>5 bytes free) | :00 packages.conf<br>:00 cat9k_iosxe.17.09.03.SPA.com | nf |

9. Rename "packages.conf" into a completely different filename, like "packages.conf.000".

Switch#rename bootflash:packages.conf bootflash:packages.conf.000
Destination filename [packages.conf.000]?

10. Copy or rename target "firmware.conf" file to "packages.conf".

Switch# copy bootflash:cat9k\_iosxe.17.09.03.SPA.conf bootflash:packages.conf
Destination filename [packages.conf]?
Copy in progress...C
7535 bytes copied in 0.018 secs (418611 bytes/sec)

**11.** Check the bootflash: for the presence of the "packages.conf" file.

| Switch#dir bootflash:packages*<br>Directory of bootflash:/packages* |              |                  |              |                      |                  |                                            |  |
|---------------------------------------------------------------------|--------------|------------------|--------------|----------------------|------------------|--------------------------------------------|--|
| Directory of bootflash:/                                            |              |                  |              |                      |                  |                                            |  |
| 551642 -rw-<br>616516 -rw-                                          | 7535<br>7716 | Jul 10<br>Mar 27 | 2023<br>2022 | 04:00:51<br>22:51:17 | +00:00<br>+00:00 | <pre>packages.conf packages.conf.000</pre> |  |

12. Peer or inspect inside the "packages.conf" file and make sure the contents point to the intended firmware version, in the picture (below) it is 17.9.3.

| <mark>Switc</mark> h | n#mc                     | ore    | e boo  | <pre>otflash:packages.conf   begin rp_boot</pre>                                               |
|----------------------|--------------------------|--------|--------|------------------------------------------------------------------------------------------------|
| boot                 | rp                       | ) (    | 0      | rp_boot cat9k-rpboot.17.09.03.SPA.pkg                                                          |
| boot                 | rp                       | ) 1    | 1 0    | rp_boot cat9k-rpboot.17.09.03.SPA.pkg                                                          |
| iso                  | rp                       | 0      | 0      | rp_base cat9k-rpbase.17.09.03.SPA.pkg                                                          |
| iso                  | rp                       | 1      | 0      | rp_base cat9k-rpbase.17.09.03.SPA.pkg                                                          |
| iso                  | rp                       | 0      | 0      | rp_daemons cat9k-rpbase.17.09.03.SPA.pkg                                                       |
| iso                  | rp                       | 1      | 0      | rp_daemons cat9k-rpbase.17.09.03.SPA.pkg                                                       |
| iso                  | rp                       | 0      | 0      | rp_iosd cat9k-rpbase.17.09.03.SPA.pkg                                                          |
| iso                  | rp                       | 1      | 0      | rp_iosd cat9k-rpbase.17.09.03.SPA.pkg                                                          |
| iso                  | rp                       | 0      | 0      | <pre>rp_security cat9k-rpbase.17.09.03.SPA.pkg rp_security cat9k-rpbase.17.09.03.SPA.pkg</pre> |
| iso                  | rp                       | 1      | 0      |                                                                                                |
| iso                  | rp                       | 0      | 0      | rp_wlc cat9k-wlc.17.09.03.SPA.pkg                                                              |
| iso                  | rp                       | 1      | 0      | rp_wlc cat9k-wlc.17.09.03.SPA.pkg                                                              |
| iso                  | rp                       | 0      | 0      | rp_webui cat9k-webui.17.09.03.SPA.pkg                                                          |
| iso                  | rp                       | 1      | 0      | rp_webui cat9k-webui.17.09.03.SPA.pkg                                                          |
| iso<br>iso<br>Mor    | rp<br>rp<br><b>`e-</b> - | 0<br>1 | 0<br>0 | <pre>srdriver cat9k-srdriver.17.09.03.SPA.pkg srdriver cat9k-srdriver.17.09.03.SPA.pkg</pre>   |

- 13. If the contents of the "packages.conf" points to the correct firmware version, then save the config and reboot the switch.
- 14. [RECOMMENDED][OPTIONAL] Clean the flash: install remove inactive
- 15. DONE.

## Chapter 2: Switch Virtual (aka VSS)

### **General Procedure**

- 16. Read the Release Notes very carefully.
- 17. IOS-XE firmware have a filename extension of "bin".
- 18. Clean the flash/bootflash: install remove inactive
- 19. Copy the file into the switch/stack master. Make sure the boot-variable string is pointing to "packages.conf" file & "MANUAL\_BOOT" is not enabled (or "no").

| SWITCH#sh boot                                                                                                    |  |  |  |  |  |  |
|----------------------------------------------------------------------------------------------------|--|--|--|--|--|--|
| BOOT variable = bootflash:packages.conf;                                                                                                    |  |  |  |  |  |  |
| MANUAL_BOOT variable = no                                                                                                    |  |  |  |  |  |  |
| BAUD variable = 9600                                                                                                    |  |  |  |  |  |  |
| ENABLE_BREAK variable does not exist                                                                                                    |  |  |  |  |  |  |
| BOOTMODE variable does not exist                                                                                                    |  |  |  |  |  |  |
| IPXE_TIMEOUT variable does not exist                                                                                                    |  |  |  |  |  |  |
| CONFIG_FILE variable does <b>not</b> exist                                                                                                    |  |  |  |  |  |  |
|                                                                                                    |  |  |  |  |  |  |
| <pre>Standby BOOT variable = bootflash:packages.conf;</pre>                                                                                                    |  |  |  |  |  |  |
| Standby MANUAL_BOOT variable = no                                                                                                    |  |  |  |  |  |  |
|                                                                                                    |  |  |  |  |  |  |
| Standby BAUD variable = 9600                                                                                                    |  |  |  |  |  |  |
| Standby BAUD variable = 9600<br>Standby ENABLE_BREAK variable does not exist                                                                                                    |  |  |  |  |  |  |
| Standby BAUD variable = 9600<br>Standby ENABLE_BREAK variable does not exist<br>Standby BOOTMODE variable does not exist                                                                                   |  |  |  |  |  |  |
| Standby BAUD variable = 9600<br>Standby ENABLE_BREAK variable does not exist<br>Standby BOOTMODE variable does not exist<br>Standby IPXE_TIMEOUT variable does not exist                                   |  |  |  |  |  |  |
| Standby BAUD variable = 9600<br>Standby ENABLE_BREAK variable does not exist<br>Standby BOOTMODE variable does not exist<br>Standby IPXE_TIMEOUT variable does not exist<br>Standby CONFIG_FILE variable = |  |  |  |  |  |  |

20. Initiate Install Mode

install add file bootflash:filename.bin activate commit

WARNING: After entering the (above) command, DO NOT TOUCH the keyboard!

#### **Explanation:**

After entering the Install Mode command, the automation script will unpack all the files from IOS-XE firmware. Around twelve (12) minutes (time duration varies depending on several factors, such as current firmware version, uptime, condition of the CPU/Memory, etc.) the script will stop with a "y/n" question.

- To stop the process, press "n" and Enter key (two keystrokes).
- Press "y" (one keystroke) and the process will continue and reboot the Switch Virtual pair automatically.

The warning is there as to minimize the risk of entering wrong key.

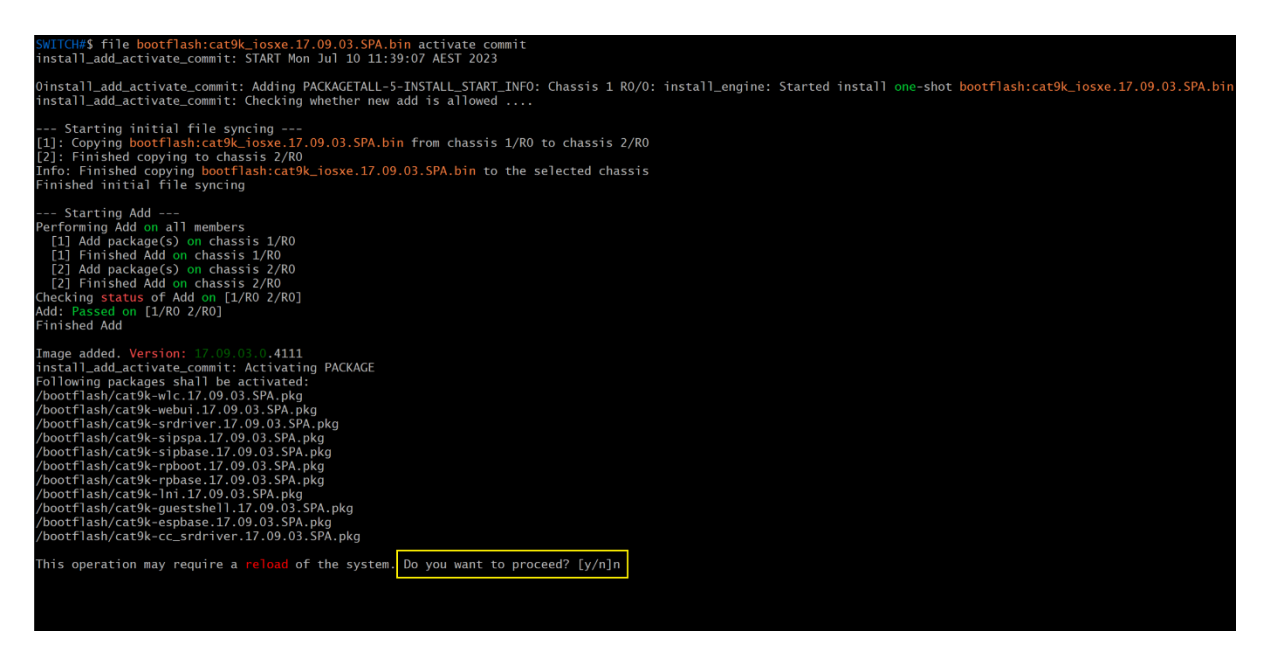

- 21. Press "n" (or "N").
- 22. Do not be alarmed by an error message will be generated It is expected.

This operation may require a reload of the system. Do you want to proceed? [y/n]n FAILED: install\_add\_activate\_commit /bootflash/cat9k-wlc.17.09.03.SPA, kg/ bootflash/cat9k-ebui.17.09.03.SPA, kg/ bootflash/cat9k-srdriver.17.09.03.SPA, kg/ bootflash/cat9k-srdriver.17.09.03.SPA, kg/

23. Two files in the bootflash:/bootflash-2: are of importance, they are:

- packages.conf (green font)
- Target "firmware.conf" file. Example, "cat9k\_iosxe.17.09.03.SPA.conf" is highlighted in the first picture (below)

| Directo | ory of b      | ootflash:/       |            |      |                      |        |                                    |
|---------|---------------|------------------|------------|------|----------------------|--------|------------------------------------|
| 324486  | drwx          | 4096             | Jul 10 2   | 2023 | 11:52:02             | +10:00 | .installer                         |
| 259636  | drwx          | 4096             | Jul 10 2   | 2023 | 11:51:52             | +10:00 | .images                            |
| 340706  | -ГW-          | 7535             | Jul 10 2   | 2023 | 11:46:20             | +10:00 | cat9k_iosxe.17.09.03.SPA.conf      |
| 340717  | -ГW-          | 53773515         | Ju] 10 2   | 2023 | 11:46:20             | +10:00 | cat9k-rpboot.17.09.03.SPA.pkg      |
| 340716  | -ГW-          | 9220             | Jul 10 2   | 2023 | 11:45:28             | +10:00 | cat9k-wlc.17.09.03.SPA.pkg         |
| 340715  | – ГW–         | 18809860         | Jul 10     | 2023 | 11:45:28             | +10:00 | cat9k-webui.17.09.03.SPA.pkg       |
| 340714  | -ГW-          | 39785480         | Jul 10     | 2023 | 11:45:28             | +10:00 | cat9k-srdriver.17.09.03.SPA.pkg    |
| 340/13  | -ГW-          | 65811460         | Jul 10     | 2023 | 11:45:28             | +10:00 | cat9k-s1pspa.17.09.03.SPA.pkg      |
| 340712  | - rw-         | 51/1/128         | Jul 10     | 2023 | 11:45:28             | +10:00 | cat9k-sipbase.17.09.03.SPA.pkg     |
| 340711  | - rw-         | 816768004        | Jul 10 4   | 2023 | 11:45:28             | +10:00 | cat9k-rpbase.17.09.03.SPA.pkg      |
| 340710  | -ΓW-          | 9220             | Jul 10 4   | 2023 | 11:45:27             | +10:00 | cat9K-In1.17.09.03.5PA.pkg         |
| 340709  | - ['W-        | 2101432          |            | 2023 | 11.45.27             | +10:00 | cal9K-guestShell.17.09.03.SPA.pkg  |
| 340708  | - ['W-        | 1/3028360        |            | 2023 | 11:45:27             | +10:00 | cat9k-espbase.17.09.03.SPA.pkg     |
| 050605  | -1W-          | 1246084471       |            | 2023 | 11.27.55             | +10:00 | cat9k-cc_Sruriver.17.09.03.SPA.pkg |
| 259625  | - rw-         | 1240964471       | Jul 10 /   | 2023 | 10.12.55             | +10.00 | done hist                          |
| 2595032 | - rw-         | 17221            | $10^{-10}$ | 2023 | 10.13.55<br>10.13.55 | +10.00 | rdope_nist                         |
| 259600  | - rw-         | 91               | $10^{-10}$ | 2023 | 10.13.55<br>10.13.54 | +10.00 | rdope_log                          |
| 259630  | - rw-         | 736              | Jul 10 7   | 2023 | 10:13:54             | +10.00 | vlan dat                           |
| 259598  | - rwx         | 2049             | Ju] 10     | 2023 | 10:12:48             | +10.00 | syl inc.tcl                        |
| 259597  | - rw-         | 134899           | Jul 10     | 2023 | 10:12:48             | +10:00 | memleak.tcl                        |
| 259590  | - rw-         | 395              | Jul 10     | 2023 | 10:12:32             | +10:00 | boothelper.log                     |
| 324536  | drwx          | 4096             | Jul 10     | 2023 | 10:12:31             | +10:00 | dc profile dir                     |
| 259593  | - <b>r</b> w- | 1073             | Ju] 10     | 2023 | 10:12:14             | +10:00 | bootloader evt handle.log          |
| 259633  | - rw-         | 455              | May 30     | 2023 | 16:57:11             | +10:00 | mcelog.txt                         |
| 259602  | - ГW-         | 398              | May 30     | 2023 | 16:57:10             | +10:00 | boothelper.log.old                 |
| 259586  | drwx          | 4096             | May 30 2   | 2023 | 15:20:51             | +10:00 | .prst_sync                         |
| 54903   | drwx          | 4096             | May 30 2   | 2023 | 15:18:36             | +10:00 | cflow                              |
| 259626  | drwx          | 4096             | May 30 2   | 2023 | 15:18:36             | +10:00 | pcap                               |
| 324488  | drwx          | 4096             | May 30 2   | 2023 | 15:16:41             | +10:00 | .rollback_timer                    |
| 259596  | drwx          | 4096             | Apr 3 2    | 2023 | 15:21:58             | +10:00 | pnp-info                           |
| 259635  | -ГW-          | 12619            | Арг 3 2    | 2023 | 15:21:15             | +10:00 | pnp-archive-Apr3-05-21-15.683-0    |
| 259609  | - rw-         | 5924             | Apr 3 2    | 2023 | 15:15:38             | +10:00 | dir_copy                           |
| 324505  | drwx          | 4096             | Apr 3 a    | 2023 | 13:32:53             | +10:00 | tech_support                       |
| 259604  | -rwx          | 0                | Apr 3 A    | 2023 | 13:31:17             | +10:00 | <pre>mode_event_log</pre>          |
| 543511  | drwx          | 4096             | Арг З А    | 2023 | 13:31:1/             | +10:00 | SHARED-10X                         |
| 138050  | drwx          | 4096             | Apr 3 A    | 2023 | 10:01:23             | +10:00 | pnp-tech                           |
| 259587  | arwx          | 4096             | Apr 3 4    | 2023 | 09:56:39             | +10:00 | .dDpersist                         |
| 259624  | - 1'W-        | 48600136         | Mar 27     | 2023 | 15:03:53             | +11:00 | packages conf                      |
| 220622  | - FW-         | 7488             | Mar 27     | 2023 | 15.03.33             | +11:00 | packages.com                       |
| 259622  | - rw-         | 9220<br>17527812 | Mar 27     | 2023 | 15.03.07             | +11.00 | cat9k-webui 17 06 04 SPA pkg       |
| 259621  | - rw-         | 31880200         | Mar 27     | 2023 | 15:03:07             | +11:00 | cat9k_srdriver.17.06.04.SPA_pkg    |
| 259620  | - rw-         | 61162500         | Mar 27     | 2023 | 15:03:07             | +11:00 | cat9k-sipspa.17.06.04.SPA nkg      |
| 259619  | - rw-         | 37700616         | Mar 27     | 2023 | 15:03:07             | +11:00 | cat9k-sipbase.17.06.04.SPA.pkg     |
| 259618  | - rw-         | 689165316        | Mar 27     | 2023 | 15:03:07             | +11:00 | cat9k-rpbase.17.06.04.SPA.pkg      |
| 259617  | - <b>r</b> w- | 9220             | Mar 27     | 2023 | 15:03:06             | +11:00 | cat9k-lni.17.06.04.SPA.pkg         |
| 259616  | - <b>r</b> w- | 2098184          | Mar 27     | 2023 | 15:03:06             | +11:00 | cat9k-guestshell.17.06.04.SPA.pkg  |
| 259615  | - <b>r</b> w- | 110449672        | Mar 27     | 2023 | 15:03:06             | +11:00 | cat9k-espbase.17.06.04.SPA.pkg     |
| 259614  | -гw-          | 19760140         | Mar 27 2   | 2023 | 15:03:06             | +11:00 | cat9k-cc_srdriver.17.06.04.SPA.pk  |
| 259601  | drwx          | 4096             | Jul 27 2   | 2022 | 14:16:37             | +10:00 | guest-share                        |
| 324552  | drwx          | 4096             | Jul 27 2   | 2022 | 13:58:38             | +10:00 | onep                               |
| 324541  | drwx          | 4096             | Jul 27 2   | 2022 | 13:58:20             | +10:00 | Tbot                               |
| 324539  | drwx          | 4096             | Jul 27 2   | 2022 | 13:58:19             | +10:00 | fp_cc_crash                        |
| 324538  | drwx          | 4096             | Jul 27 2   | 2022 | 13:58:19             | +10:00 | sys_report                         |
| 324503  | drwx          | 4096             | Jul 27 2   | 2022 | 13:58:18             | +10:00 | ss_disc                            |
| 259595  | -гw-          | 5242880          | Jul 27 2   | 2022 | 13:58:18             | +10:00 | ssd                                |
| 324487  | drwx          | 4096             | Jul 27 2   | 2022 | 13:58:16             | +10:00 | core                               |
| 324494  | drwx          | 4096             | Jul 27 2   | 2022 | 13:58:02             | +10:00 | .ssh                               |
| 259594  | – ГW–         | 1442             | Jul 27 2   | 2022 | 13:52:15             | +10:00 | 2022_07_27103_52_15.129577.xml     |

 SWITCH#dir bootflash:\*.conf

 Directory of bootflash:/

 259613 -rw 7488 Mar 27 2023 15:03:53 +11:00 packages.conf

 340706 -rw 7535 Jul 10 2023 11:46:20 +10:00 cat9k\_iosxe.17.09.03.SPA.conf

 11250098176 bytes total (7057412096 bytes free)
 cat9k\_iosxe.17.09.03.SPA.conf

 SWITCH#dir bootflash-2:\*.conf
 pirectory of bootflash-2:\*.conf

 Directory of bootflash-2:/\*.conf
 pirectory of bootflash-2:/\*.conf

 Directory of bootflash-2:/
 cat9k\_iosxe.17.09.03.SPA.conf

 S19216 -rw 7488 Jul 10 2023 10:09:17 +10:00 cat9k\_iosxe.17.09.03.SPA.conf

 600290 -rw 7535 Jul 10 2023 11:46:21 +10:00 cat9k\_iosxe.17.09.03.SPA.conf

 11250171904 bytes total (7057965056 bytes free)
 packages.conf

24. Rename both "packages.conf" into a completely different filename, like "packages.conf.bak".

SWITCH#rename bootflash:packages.conf bootflash:packages.conf.bak Destination filename [packages.conf.bak]?

SWITCH#rename bootflash-2:packages.conf bootflash-2:packages.conf.bak Destination filename [packages.conf.bak]?

25. Copy or rename both target "firmware.conf" files into "packages.conf".

SWITCH#rename bootflash:cat9k\_iosxe.17.09.03.SPA.conf bootflash:packages.conf Destination filename [packages.conf]?

SWITCH#copy bootflash-2:cat9k\_iosxe.17.09.03.SPA.conf bootflash-2:packages.conf
Destination filename [packages.conf]?
Copy in progress...C
7535 bytes copied in 0.026 secs (289808 bytes/sec)

**NOTE**: In the above example, I deliberately used both "rename" and "copy". Use either one will not change the course of history.

26. Check both bootflash: and bootflash-2: for the presence of the "packages.conf" file.

SWITCH#dir bootflash:packages\* Directory of bootflash:/packages\* Directory of bootflash:/ 340706 -rw- 7535 Jul 10 2023 11:46:20 +10:00 packages.conf 259613 -rw- 7488 Mar 27 2023 15:03:53 +11:00 packages.conf.bak 11250098176 bytes total (7057412096 bytes free) SWITCH#dir bootflash-2:packages\* Directory of bootflash-2:/packages\* Directory of bootflash-2:/ 519204 -rw- 7535 Jul 10 2023 12:25:58 +10:00 packages.conf 519216 -rw- 7488 Jul 10 2023 10:09:17 +10:00 packages.conf.bak 11250171904 bytes total (7057965056 bytes free)

27. Peer or inspect inside the "packages.conf" file and make sure the contents point to the intended firmware version.

| SWITCH | ¦#mo | ore bo | otflash:packages.conf   begin rp_boot     |
|--------|------|--------|-------------------------------------------|
| boot   | rp   | 0 0 0  | rp_boot cat9k-rpboot.17.09.03.SPA.pkg     |
| boot   | rp   | 0 1 0  | rp_boot cat9k-rpboot.17.09.03.SPA.pkg     |
| iso    | rp   | 0 0    | rp_base cat9k-rpbase.17.09.03.SPA.pkg     |
| iso    | rp   | 1 0    | rp_base cat9k-rpbase.17.09.03.SPA.pkg     |
| iso    | rp   | 0 0    | rp_daemons cat9k-rpbase.17.09.03.SPA.pkg  |
| iso    | rp   | 1 0    | rp_daemons cat9k-rpbase.17.09.03.SPA.pkg  |
| iso    | rp   | 0 0    | rp_iosd cat9k-rpbase.17.09.03.SPA.pkg     |
| iso    | rp   | 1 0    | rp_iosd cat9k-rpbase.17.09.03.SPA.pkg     |
| iso    | rp   | 0 0    | rp_security cat9k-rpbase.17.09.03.SPA.pkg |
| iso    | rp   | 1 0    | rp_security cat9k-rpbase.17.09.03.SPA.pkg |
| iso    | rp   | 0 0    | rp_wlc cat9k-wlc.17.09.03.SPA.pkg         |
| iso    | rp   | 1 0    | rp_wlc cat9k-wlc.17.09.03.SPA.pkg         |
| iso    | rp   | 0 0    | rp_webui cat9k-webui.17.09.03.SPA.pkg     |
| iso    | rp   | 1 0    | rp_webui cat9k-webui.17.09.03.SPA.pkg     |
| iso    | rp   | 0 0    | srdriver cat9k-srdriver.17.09.03.SPA.pkg  |
| iso    | rp   | 1 0    | srdriver cat9k-srdriver.17.09.03.SPA.pkg  |

| SWITC      | #more boo        | <pre>otflash-2:packages.conf   begin rp_boot</pre>                                             |
|------------|------------------|------------------------------------------------------------------------------------------------|
| boot       | rp 0 0           | rp_boot cat9k-rpboot.17.09.03.SPA.pkg                                                          |
| boot       | rp 1 0           | rp_boot cat9k-rpboot.17.09.03.SPA.pkg                                                          |
| iso        | rp 0 0           | rp_base cat9k-rpbase.17.09.03.SPA.pkg                                                          |
| iso        | rp 1 0           | rp_base cat9k-rpbase.17.09.03.SPA.pkg                                                          |
| iso        | rp 0 0           | rp_daemons cat9k-rpbase.17.09.03.SPA.pkg                                                       |
| iso        | rp 1 0           | rp_daemons cat9k-rpbase.17.09.03.SPA.pkg                                                       |
| iso        | rp 0 0           | rp_iosd cat9k-rpbase.17.09.03.SPA.pkg                                                          |
| iso        | rp 1 0           | rp_iosd cat9k-rpbase.17.09.03.SPA.pkg                                                          |
| iso<br>iso | rp 0 0<br>rp 1 0 | <pre>rp_security cat9k-rpbase.17.09.03.SPA.pkg rp_security cat9k-rpbase.17.09.03.SPA.pkg</pre> |
| iso        | rp 0 0           | rp_wlc cat9k-wlc.17.09.03.SPA.pkg                                                              |
| iso        | rp 1 0           | rp_wlc cat9k-wlc.17.09.03.SPA.pkg                                                              |
| iso        | rp 0 0           | rp_webui cat9k-webui.17.09.03.SPA.pkg                                                          |
| iso        | rp 1 0           | rp_webui cat9k-webui.17.09.03.SPA.pkg                                                          |
| iso        | rp 0 0           | srdriver cat9k-srdriver.17.09.03.SPA.pkg                                                       |
| iso        | rp 1 0           | srdriver cat9k-srdriver.17.09.03.SPA.pkg                                                       |

28. Reboot the VSS pair.

29. [RECOMMENDED][OPTIONAL] Clean the flash: install remove inactive

30. DONE.